## ERAS FUTURE

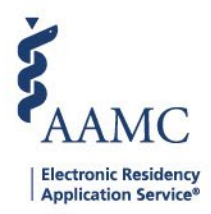

## Program Level Toggle

The Choose Level feature allows users to view data for a specific program within their institution. Institution Super Users are also able to view data at the institution level. After logging in to the PDWS, select the institution under the Dashboard to view the Choose Level dialog box. Users will automatically be prompted to choose a level when logging in for the first time. Narrow down the data to the specific institution or program by selecting an Institution, Program, and Specialty from their drop-down menu.

## Change the Level to View Program:

1. Navigate to <u>ERAS® Program Director's WorkStation (PDWS)</u> and enter your AAMC username and password.

| Sign In               |  |
|-----------------------|--|
| Username              |  |
| Enter Username        |  |
| Vsername is Required  |  |
| Password              |  |
| Enter Password        |  |
|                       |  |
| SIGN IN               |  |
| FORGOT YOUR USERNAME? |  |
| FORGOT YOUR PASSWORD? |  |
| NEED HELP?            |  |

2. Click the Institution or Specialty name on the bar under the main navigation.

| AAMC PDWS                  |                                 | Dashboard Applications - Ra | nkings Re | eports Archives Progra | m Management 🗸 🧼 Setup | Program Messages          | Thalamus 🗸      |
|----------------------------|---------------------------------|-----------------------------|-----------|------------------------|------------------------|---------------------------|-----------------|
| Bulk Print Requests        |                                 |                             |           | -                      | University o           | of Alabama Hospital   Eme | rgency Medicine |
| Quick Links                | Welcome to PDWS                 |                             |           |                        |                        |                           |                 |
| Manage Filters             | Stats                           |                             |           | Application Activ      | vity                   |                           | Ð               |
| PDWS User Guide            | 4                               |                             | ^         | Start                  | End                    |                           |                 |
| Job Aids & Training Videos | Applications Received           |                             |           | MM/DD/YYYY             | MM/DD/YYYY             | IPDATE                    |                 |
| Contact Support            | 0                               |                             |           | Applicant Name         | Change                 | Date Updated              |                 |
| PDWS Terms and Conditions  | Applications Reviewed           | 4                           |           |                        | No results displa      | aved                      |                 |
| About                      | 0                               | Total Applicants Active     |           |                        |                        |                           |                 |
|                            | No Longer Under Consideration 🌒 |                             |           |                        |                        |                           |                 |
|                            |                                 |                             | ~         |                        |                        |                           |                 |

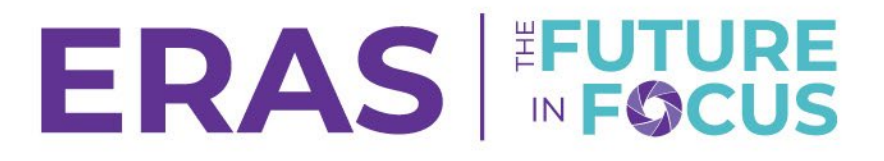

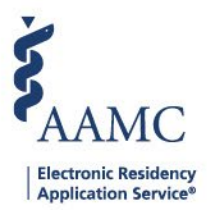

- 3. Select the Institution, Program, and Specialty information.
- 4. Click the **Continue** button.
  - a. The relevant data is now available.
  - Institution level users must first toggle to a Program level in order to see any Program-specific tabs (e.g., Applications, Rankings) and Program-related choices under the Setup tab.

| Please select the level you'd like to view. You may update your selec | ation at any time after you've logged |
|-----------------------------------------------------------------------|---------------------------------------|
| into the PDWS.                                                        | ction at any time after you ve logged |
| Institution                                                           |                                       |
| University of Alabama Hospital                                        | ¥                                     |
| Program                                                               |                                       |
| University of Alabama Medical Center Program                          | •                                     |
| Specialty                                                             |                                       |
| Emergency Medicine                                                    | ·                                     |